## Instruction Guide for Creating and Qualifying the Optical Sensor

THIS PROCEDURE IS ONLY APPLICABLE TO CALYPSO VERSIONS:

- 5.4.2400 or later
- 5.6.1200 or later
- 5.8.0000 or later

## Required Equipment :

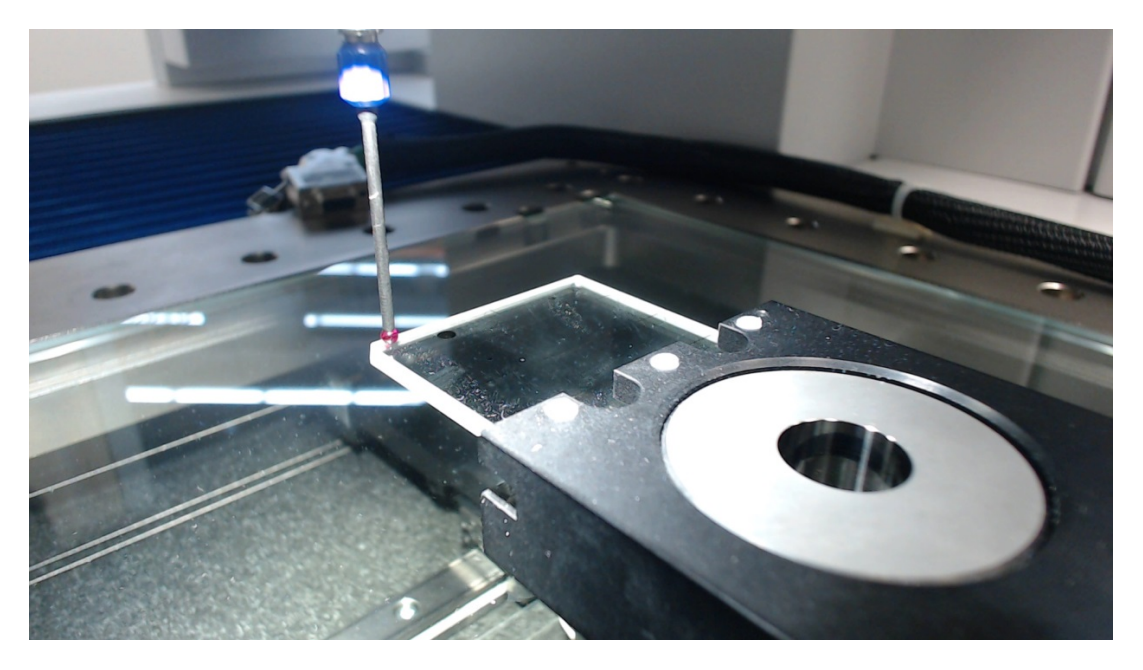

Stylus 3x50, glass mask with holder and ring gauge.

1. Create new stylus system "Camera" :

After creating the sensor "optic", default geometry data of the individual magnifications is automatically created. The camera is enabled for CNC processes. Manual measurements are not yet possible.

- 2. Tactile-optical adjustment
- 3. Start the plan "tactile\_optical\_adjustment\_and\_check\_V1.x.xx" .

|                                                                                     | Name<br>tactile_optical_adjustment_and_check_V1.3_C5.4_Manta<br>Comment<br>Die Licht Einstellungen müssen je nach Maschine angepasst werden.<br>The illumination need be set on different machine |                          |  |
|-------------------------------------------------------------------------------------|----------------------------------------------------------------------------------------------------|--------------------------|--|
| 2                                                                                   |                                                                                                    |                          |  |
|                                                                                     |                                                                                                    |                          |  |
|                                                                                     |                                                                                                    |                          |  |
| Selection                                                                           | Result                                                                                                    | СММ                      |  |
| Base Alignment                                                                      | Multiple Printout                                                                                                    | Order of run             |  |
| 🔘 Start Alignment                                                                   | default_PP1 🗸                                                                                                    | From Characteristic List |  |
| Manual Alignment 🛛 🗸                                                                |                                                                                                    |                          |  |
|                                                                                     | Plots 🗌 display 🗌 print                                                                                                    | Use Clearance Plane      |  |
| <ul> <li>All Characteristics</li> <li>Current Selection</li> <li>Service</li> </ul> | Excel-printout     Send results to printer     PDF     PostScript     Clear existing results                                                                                                    | Run Mode                 |  |
|                                                                                     |                                                                                                    | Normal                   |  |
|                                                                                     |                                                                                                    | Speed in mm/s            |  |
|                                                                                     | Results to file                                                                                                    | 200                      |  |
| Printout becaler data                                                               | Table File                                                                                                    |                          |  |
| User Information                                                                    | Q-DAS                                                                                                    |                          |  |
| Note                                                                                | <u></u>                                                                                                    | <u></u>                  |  |
| All mounted styli must be qualifie<br>(Necessary for navigation)                    | d.                                                                                                    |                          |  |
| ОК                                                                                  | Cancel                                                                                                    | Help                     |  |

Select "Manual Alignment" and "Service" in the CNC start window. The "Service" setting is necessary to secure the run and adjust the default values to the system.

Runtime 20 min.

| 100                                                                | Name<br>tactile_optical_adjustment_and_check_V1.3_C5.4_Manta                                                     |                             |  |
|--------------------------------------------------------------------|----------------------------------------------------------------------------------------------------|-----------------------------|--|
| 2                                                                  |                                                                                                    |                             |  |
| <b>m</b> 3                                                         | Comment                                                                                                    |                             |  |
|                                                                    | Die Licht Einstellungen müssen je nach Maschine angepasst w<br>The illumination need be set on different machine |                             |  |
| Selection                                                          | Result                                                                                                    | смм                         |  |
| Sase Alignment                                                     | Multiple Printout                                                                                                | Order of run                |  |
| Start Alignment                                                    | default_PP1                                                                                                    | From Characteristic List 🗸  |  |
| tactile_optical_adjustment_an                                      |                                                                                                    | Navigate-Feature To Feature |  |
|                                                                    | Plots 🗌 display 🗌 print                                                                                          | Use Clearance Plane         |  |
| All Characteristics                                                | Excel-printout                                                                                                   | Run Mode                    |  |
| Current Selection                                                  | PDF PostScript                                                                                                   | Normal                      |  |
| Customer                                                           | Clear existing results                                                                                           | Speed in mm/s               |  |
|                                                                    | Results to file                                                                                                  | 200                         |  |
| Printout header data                                               | Table File                                                                                                    |                             |  |
| User Information                                                   | Q-DAS                                                                                                    |                             |  |
| Note                                                               |                                                                                                    |                             |  |
| All mounted styli must be qualified.<br>(Necessary for navigation) |                                                                                                    |                             |  |
| ОК                                                                 | Cancel                                                                                                    | Help                        |  |

 $Start\ the\ plan\ ``tactile_optical_adjustment\_and\_check\_V1.x.xx''\ again\ .$ 

Select "tactile\_optical\_adjustment and check" and "Customer" In the CNC start window.

The accurate offset data is updated and entered into the geometry data.

→ Manual measurement with the camera is now possible.

Runtime 15 min

Qualify Camera :

1. -Start Plan "position\_glasstemplate\_xxx"

|                                  | Name                         |                              |  |
|----------------------------------|------------------------------|------------------------------|--|
| 2                                | Position_glasstemplate_Manta |                              |  |
|                                  | Comment                      |                              |  |
|                                  |                              |                              |  |
| 111-                             |                              |                              |  |
| alaction                         | Paquit                       | CMM                          |  |
| ) Base Alignment                 |                              | Order of run                 |  |
| Start Alignment                  | Compact printout             | From Characteristic List     |  |
| Manual Alignment                 | Display plots                | Neurigete Feature To Feature |  |
| Manual Allynnicin                | Print plots                  |                              |  |
| All Characteriation              | Excel-printout               | Use Clearance Plane          |  |
| All Characteristics              | Send results to printer      | Run Mode                     |  |
| ) Current Selection              | PDF PostScript               | Normal                       |  |
| ks_base                          | Clear existing results       | Speed in mm/s                |  |
|                                  | Results to file              | 300                          |  |
| Printout header data             |                              |                              |  |
| User Information                 |                              |                              |  |
| ote                              |                              |                              |  |
| ll mounted styli must be qualifi | ad                           |                              |  |
| Necessary for navigation         |                              |                              |  |
|                                  |                              |                              |  |
|                                  |                              |                              |  |
|                                  |                              |                              |  |
| OK                               | Cancel                       | Hala                         |  |
| UK                               | Calleet                      | пер                          |  |

In the CNC start window start system select "Manual alignment".

- ➔ Point X with Stylus 3x50
- → Point Y with Stylus 3x50
- ➔ Point Z with Stylus 3x50

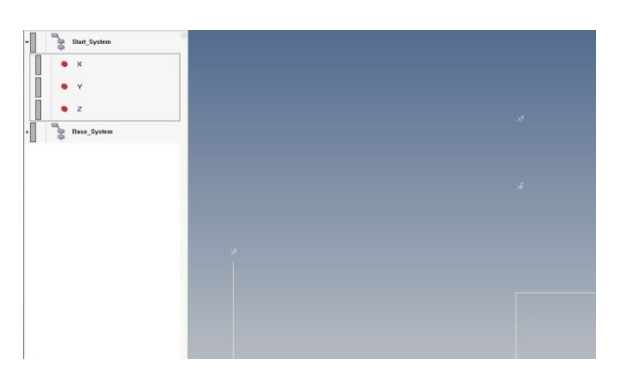

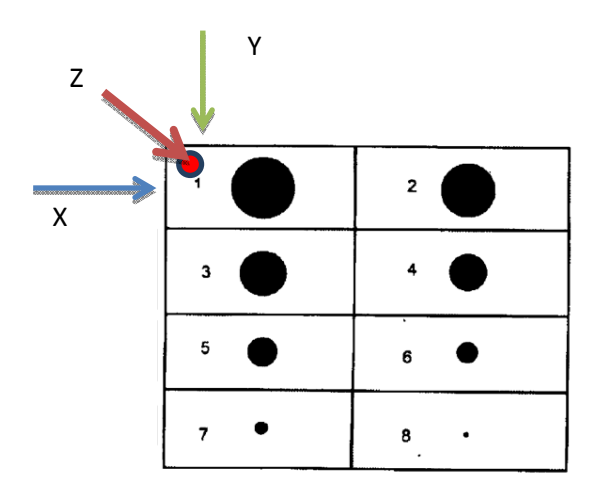

Erstellt : Jürgen Keller Thomas Mehlhardt 2. After CNC run select the plan Circle 3, as shown in the picture

With button F9 or the right mouse button and Execute now , set the correct magnification. and move to the appropriate circle.

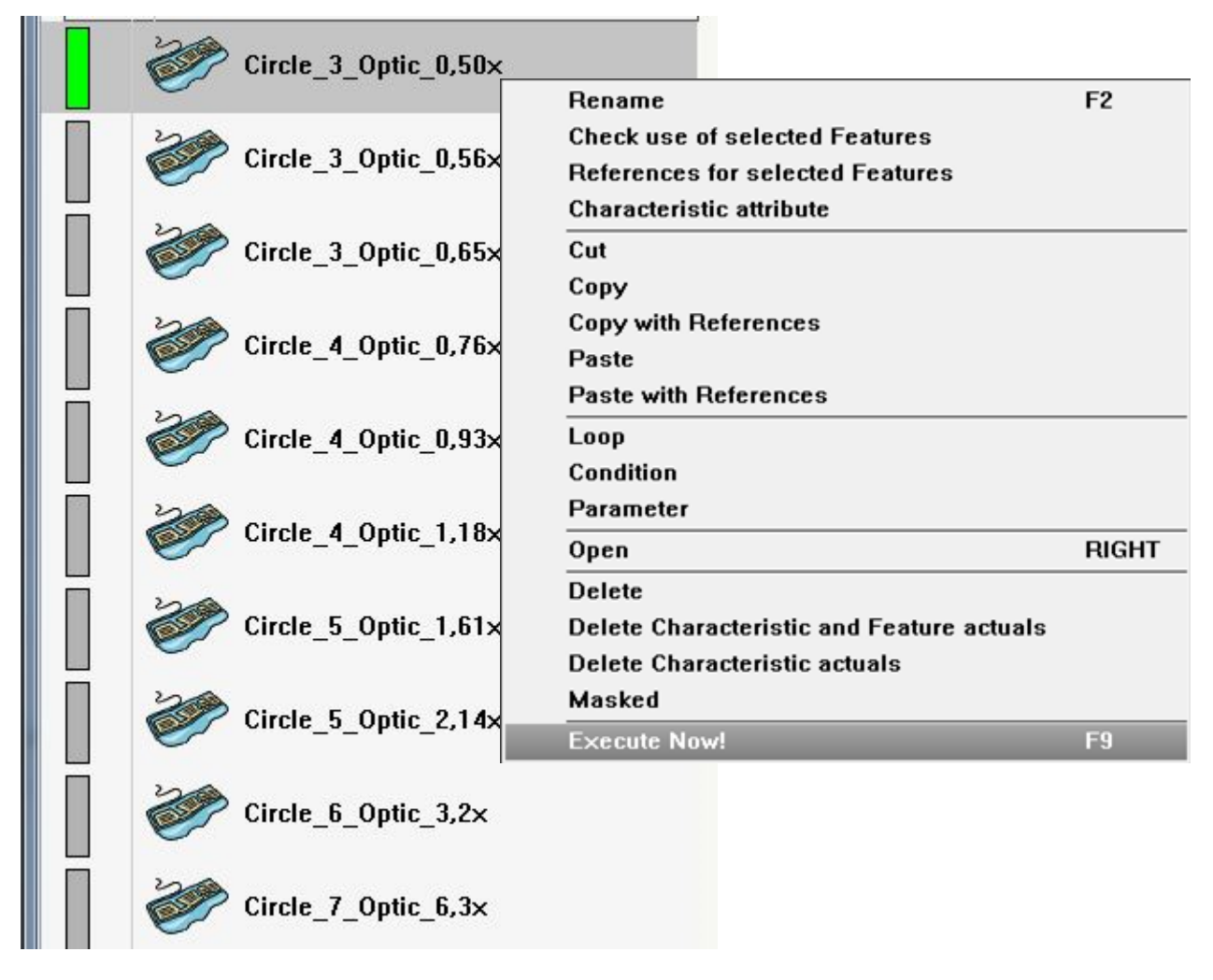

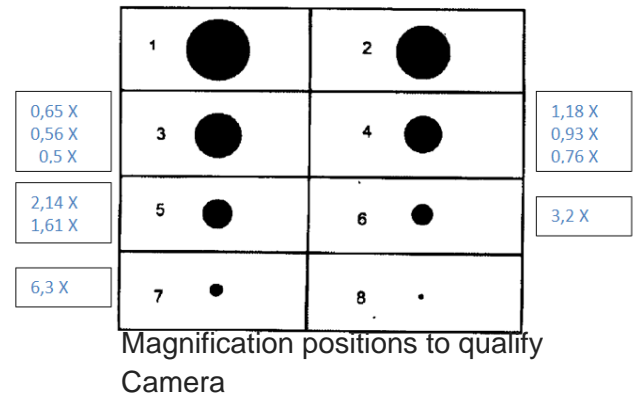

## Instruction Guide for Creating and Qualifying the Optical Sensor

Light settings :

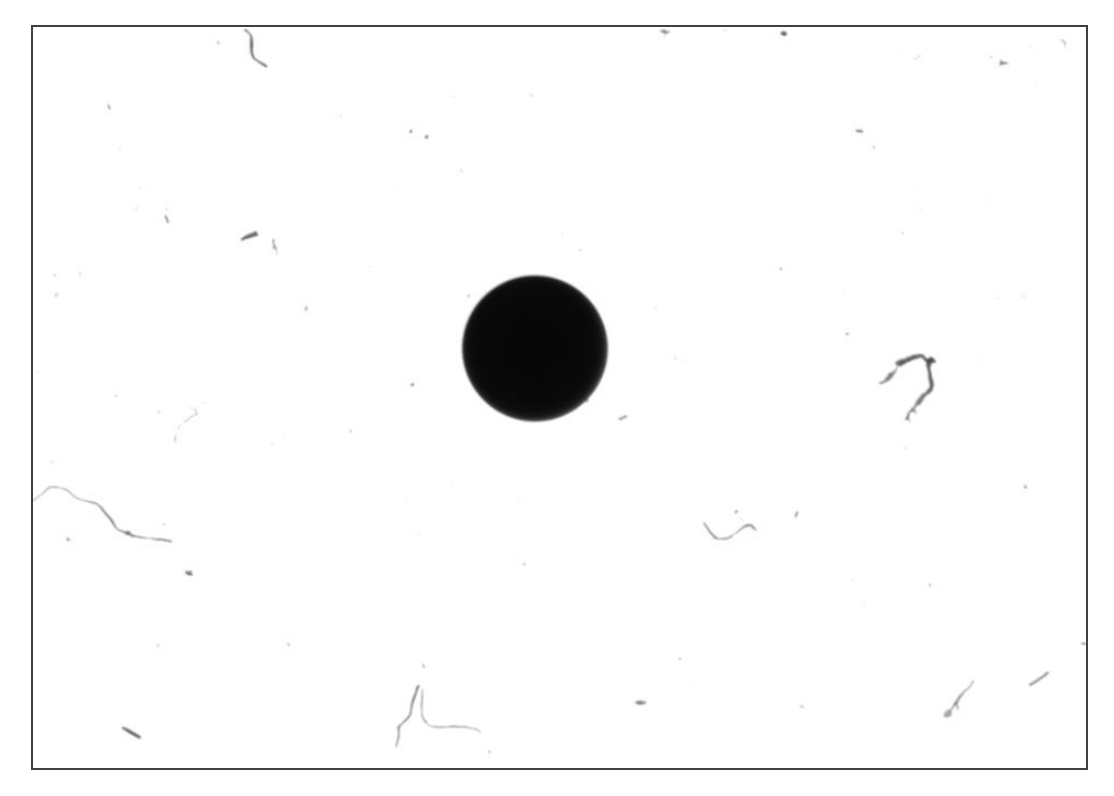

For all Optic's you must set the light manually to a black and white situation, as displayed in the image above.

3. Start "Qualify Camera"

| Stylus system Sty                                                                                              | lus Management                   |                                                    |                                                                                                    |  |
|----------------------------------------------------------------------------------------------------|----------------------------------|----------------------------------------------------|----------------------------------------------------------------------------------------------------|--|
|                                                                                                    |                                  |                                                    | (the second second seco |  |
| Stylus system                                                                                                  | Mode                             | Parar                                              | neter                                                                                                    |  |
| Optic                                                                                                    | Qualify ViSC                     | AN 🔽 Rise                                          |                                                                                                    |  |
| Stylus name / no.                                                                                              |                                  |                                                    |                                                                                                    |  |
| 0.50× 🗸                                                                                                    | 1                                |                                                    | 0.50×                                                                                                    |  |
| Qualify stylus                                                                                                 | Change stylu                     | is pos. Ref.                                       | sphere position                                                                                                    |  |
| Set Limit Values                                                                                               | s Qualify car                    | nera                                               |                                                                                                    |  |
| Stylus Reference sphere                                                                                        |                                  |                                                    |                                                                                                    |  |
| Name                                                                                                    | Date                             | Sphere 1                                           | · ·                                                                                                    |  |
| 0.50×                                                                                                    | 17.7.13                          | Temp.                                              | 20.0000                                                                                                    |  |
|                                                                                                    |                                  |                                                    |                                                                                                    |  |
|                                                                                                    |                                  | SNo                                                | M8152                                                                                                    |  |
| B: 0.00                                                                                                    | n                                | SNo<br>Date                                        | M8152<br>30.9.2013                                                                                                    |  |
| R: 0.00                                                                                                    |                                  | SNo<br>Date<br>R:                                  | M8152<br>30.9.2013<br>12.4843                                                                                                    |  |
| R: 0.00                                                                                                    | DO<br>D3                         | SNo<br>Date<br>R:<br>S:                            | M8152<br>30.9.2013<br>12.4843<br>0.0001                                                                                                    |  |
| R: 0.000<br>S: 0.000<br>X: 75.12                                                                               | DO<br>D3<br>D3                   | SNo<br>Date<br>R:<br>S:<br>X:                      | M8152<br>30.9.2013<br>12.4843<br>0.0001<br>224.1647                                                                                                    |  |
| R: 0.000<br>S: 0.000<br>X: 75.120                                                                              |                                  | SNo<br>Date<br>R:<br>S:<br>X:<br>Y:                | M8152<br>30.9.2013<br>12.4843<br>0.0001<br>224.1647<br>-249.7337                                                                                                    |  |
| R: 0.000<br>S: 0.000<br>X: 75.120<br>Y: -0.514                                                                 | DO<br>D3<br>03<br>48             | SNo<br>Date<br>R:<br>S:<br>X:<br>Y:<br>Z:          | M8152<br>30.9.2013<br>12.4843<br>0.0001<br>224.1647<br>-249.7337<br>-157.6223                                                                                                    |  |
| R:       0.000         S:       0.000         X:       75.120         Y:       -0.514         Z:       -51.847 | D0<br>D3<br>D3<br>48<br>13 Type: | SNo<br>Date<br>R:<br>S:<br>X:<br>Y:<br>Z:<br>Tilt: | M8152<br>30.9.2013<br>12.4843<br>0.0001<br>224.1647<br>-249.7337<br>-157.6223<br>180.0000                                                                                                    |  |

Position the circle from the live image in the illustrated blue circle. (4x)

Repeat the procedure from step 2 for all magnifications.

4. Start tactile optical adjustment

| C Start Measurement                                                |                                                                                                    | X                           |  |
|--------------------------------------------------------------------|----------------------------------------------------------------------------------------------------|-----------------------------|--|
| ž                                                                  | Name<br>tactile ontical adjustment and check V1.3 C5.4 Manta                                                           |                             |  |
|                                                                    | Comment                                                                                                    |                             |  |
|                                                                    | Die Licht Einstellungen müssen je nach Maschine angepasst werden.<br>The illumination need be set on different machine |                             |  |
|                                                                    | Result                                                                                                    | СММ                         |  |
| Base Alignment                                                     | Multiple Printout                                                                                                    | Order of run                |  |
| O Stert Alignment                                                  | default_PP1                                                                                                    | From Characteristic List    |  |
| tactile_optical_adjustment_an                                      |                                                                                                    | Navigate-Feature To Feature |  |
|                                                                    | lots display print                                                                                                    | Use Clearance Plane 🗸       |  |
| ○ All Characteristics                                              | Excel-printout                                                                                                    | Run Mode                    |  |
| Current Selection                                                  | PDF PostScrint                                                                                                    | Normal                      |  |
| 💿 Customer 🗸                                                       | Clear existing results                                                                                                 | Speed in mm/s               |  |
|                                                                    | Results to file                                                                                                    | 200 🗸                       |  |
| Printout header data                                               | Table File                                                                                                    |                             |  |
| User Information                                                   | Q-DAS                                                                                                    |                             |  |
| Note                                                               |                                                                                                    |                             |  |
| All mounted styli must be qualified.<br>(Necessary for navigation) |                                                                                                    |                             |  |
| ОК                                                                 | Cancel                                                                                                    | Help                        |  |

Runtime 15 min